# 長崎純心大学

# WEB出願ガイド

#### ■準備するもの

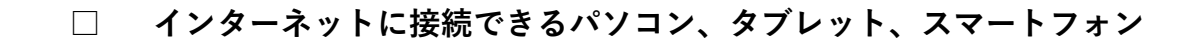

#### メールアドレス

WEB出願の登録に必要です。 info@f-regi.com からのメールを受信できるように、あらかじめ設定してください。

#### プリンター

- A 4 サイズの用紙を印刷できるもの。 「 9 志願票の印刷」参照
- **その他の必要書類** 写真、調査書等

### ■操作の流れ

| ① 公式ウェブサイトの<br>「WEB出願サイト」へアク | ∨セス<br>・・・1 | 6 検定料支払方法の選択      | •••5  |
|------------------------------|-------------|-------------------|-------|
| 2 メールアドレスの登録                 | •••2        | 7 入力内容の確認         | •••6  |
| 3 メール受付完了                    | •••2        | 8 検定料の支払い         | •••7  |
| 4 志願者情報の入力                   | •••3        | 9 志願票の印刷          | •••11 |
| 5 出願事項の入力                    | •••4        | <b>10</b> 出願書類の送付 | •••13 |

# 公式ウェブサイトの「WEB出願サイト」へアクセス

利用規約、個人情報の取り扱い等をよく読んで出願を開始してください。

| ·····································                       | 長崎純心大学 WE                       | B出願サイト                   |                         | (                             | 画面はサン                  | ゚゚゚゚゚゚゚゚゚゚゚゚゚゚゚゚゚゚゚゚゚゚゚゚゚゚゚゚゚゚゚゚゚゚゚゚゚゚゚ |
|-------------------------------------------------------------|---------------------------------|--------------------------|-------------------------|-------------------------------|------------------------|-----------------------------------------|
| 1.利用規約 2.メール受付完了                                            | 了 3.志願者情報入力                     | 4.出願事項入力                 | 5.支払方法入力                | 6.確認画面                        | 7.完了画面                 |                                         |
| 長崎純心大学 WEB出                                                 | 願サイト利用規                         | 約                        |                         |                               |                        |                                         |
| 以下の利用規約を必ずご確認ください<br>掲載内容すべてご了承いただいた上で<br>「出願手続開始メール送信」をクリッ | )。<br>「、メールアドレスを入)<br>っクしてください。 | 力し、「利用規約に同               | 同意します」にチェ               | ェックを入れ、                       |                        |                                         |
| 第1条:WEB出願サイトの運営                                             |                                 |                          |                         |                               |                        |                                         |
| システム及び決済代行会社                                                | 株式会社エフレジ(                       | F-REGI 払込支払い             | ۱)                      |                               |                        |                                         |
| 第2条:支払方法<br>下記のお支払い方法がご利用いただけ                               | ます。                             |                          |                         |                               |                        |                                         |
| クレジットカード(本人もしくは親族                                           | (名義) コンビニ                       |                          | P                       | ay-easy (ペイジー                 | )                      |                                         |
| VISA .                                                      | <b>() T</b> am                  | IlyMart LAWSON           | nt - (                  | ooo<br>ay éasy                | 一覧                     |                                         |
| VISA、Mastercardブランドロゴの<br>クレジットカード                          | 付いた 各コンビニ<br>きますとお<br>す。        | のロゴマークをクリュ<br>支払い方法をご確認( | ックいただ 対<br>いただけま と<br>け | 応金融機関一覧をク<br>お支払い可能な金融<br>ます。 | リックいただきます<br>機関をご確認いただ |                                         |

#### 第3条:利用料

本システムの利用には、入学検定料合計金額に応じて、以下のシステム利用料をお支払いいただきます。 なお、大学からは領収書発行を致しません。

| 入学検定料合計  | システム利用料(税込) |
|----------|-------------|
| 15,000 円 | 378 円       |
| 20,000 円 | 415 円       |
| 30,000 円 | 648 円       |
| 35,000 円 | 648 円       |

#### 第4条:個人情報・決済情報の取扱い

本システムにご入力いただいた個人情報は、長崎純心大学の入学試験業務のために利用されます。

本手続き以外に流用することはございません。

株式会社エフレジの 個人情報保護方針 をご確認ください。

当社は決済処理サービスの事業者として豊富な運用実績・ノウハウを保有しており、プライパシーマークの取得をはじめ、クレジットカード業 界におけるグローバルセキュリティ基準「PCIDSS」に準拠する等、セキュリティ面においても高い安全性を保持しています。 なおサイトにてご入力いただく申込情報・クレジットカード情報は、SSLによる暗号化を行い保護されています。

#### 第5条:免責事項

メールアドレスの誤入力、判読不可能な文字化け現象等、入力内容の不具合によるメールの不達・誤達・受信拒否等につきまして、当社は一切 責任を負わないものとします。

天変・事変・停電・電話回線不良、その他の不可効力により本システムが利用できなかった場合におきましても、当社は一切責任を負わないものとします。

#### 第6条:出願受付期間・志願票印刷可能期間

本システムでの入力、志願票印刷は各試験種別の受付期間内となります。

システム出力された志願票と合わせて出願書類の郵送を行うことで出願受付完了となります。

※志願票印刷には、入学検定料のお支払いが完了している必要があります。

クレジットカードをご利用の方は、本システムでの申込完了によりお支払いが完了します。

• コンビニ、Pay-easy(ペイジー)をご利用の方は、本システムでの申込完了後に必ずお支払い手続きを行ってください。

| メールアドレス     info@f-regi.com       確認用     info        f-regi.com  | 順手結開始メール友 | ご指定のメールアドレフ病    | に光信します                        |  |
|-------------------------------------------------------------------|-----------|-----------------|-------------------------------|--|
| メールアドレス     info@f-regi.com       確認用     info       @ f-regi.com | ドメイン指定受信を | 設定されている場合は、@    | n-regi.comをドメイン指定受信に登録してください。 |  |
| 確認用 info @ f-regi.com                                             | メールアドレス   | info@f-regi.com |                               |  |
|                                                                   | 確認用       | info            | @ f-regi.com                  |  |
| □ 利用規約に同意します                                                      |           |                 | □ 利用規約に同意します                  |  |

# メールアドレスの登録

2

メールアドレスを入力し、「利用規約に同意します」にチェックを入れ、 「出願手続開始メール送信」をクリックしてください。

|                             | 出願手紙               | 続開始 画面はサンプルです                                                                                                    |  |  |  |  |  |  |
|-----------------------------|--------------------|----------------------------------------------------------------------------------------------------|--|--|--|--|--|--|
| ł                           | 出願手続開始ン<br>※ドメイン指言 | Aメールをご指定のメールアドレス宛に送信します。                                                                                                    |  |  |  |  |  |  |
|                             | メールアド              | ドレス info@f-regi.com                                                                                                    |  |  |  |  |  |  |
|                             | 確認用                | info @ f-regi.com                                                                                                    |  |  |  |  |  |  |
|                             |                    |                                                                                                    |  |  |  |  |  |  |
|                             |                    | 山利用税利に回息しま 9 出願手続開始メール送信                                                                                                    |  |  |  |  |  |  |
|                             |                    |                                                                                                    |  |  |  |  |  |  |
|                             | x — )              | 心受付完了                                                                                                    |  |  |  |  |  |  |
| 3                           |                    |                                                                                                    |  |  |  |  |  |  |
|                             | ● 長崎               | 純心大学 長崎純心大学 WEB出願サイト 画面はサンプルです                                                                                                    |  |  |  |  |  |  |
| N                           | agasaki Junshin C  | Catholic University                                                                                                    |  |  |  |  |  |  |
|                             | 1.利用規約             | 2.メール受付完了         3.志願者情報入力         4.出願事項入力         5.支払方法入力         6.確認画面         7.完了画面                                       |  |  |  |  |  |  |
|                             | ィールア               | 「ドレス受付                                                                                                    |  |  |  |  |  |  |
| <b>.</b><br>דע              | 「のメールアト            | ドレス亦に出願手続間始メールを送信しました。                                                                                                    |  |  |  |  |  |  |
| 出願                          |                    | ールに記載されている、手続開始URL(有効期限は3時間)より入力サイトにお進みください。                                                                                      |  |  |  |  |  |  |
| 22                          | 3倍大メール、            | た由い王美朝的メールが思わない場合 以下をご確認ください                                                                                                    |  |  |  |  |  |  |
| 1.                          | ・ご入力のメー<br>迷惑メールフ  |                                                                                                    |  |  |  |  |  |  |
| 3.                          | 迷惑メールフ<br>メールBOXが  | フォルダをご確認ください                                                                                                    |  |  |  |  |  |  |
| 4.                          | 不要なメール<br>ドメイン指定   | ル削除後、再度受信してください<br>定受信をしている                                                                                                    |  |  |  |  |  |  |
|                             | info@f-regi.       | i.com が届くよう登録してください                                                                                                    |  |  |  |  |  |  |
| 2 -                         | ☆≫待Ⅰ               |                                                                                                    |  |  |  |  |  |  |
| × — /                       | いますす               | したアドレスに「WEB田願開始URLのわ知らせ」アールが送信されます。<br>由にあるLIBIをクリックトアください( $\Lambda$ 出願登録画面が聞きます)                                                |  |  |  |  |  |  |
|                             |                    |                                                                                                    |  |  |  |  |  |  |
|                             |                    | 件名 :【長崎純心大学】WEB出願 開始URLのお知らせ 画面・URLはサンプルです                                                                                        |  |  |  |  |  |  |
|                             |                    | test@f-regi.com 様                                                                                                    |  |  |  |  |  |  |
| 記載されてい<br>出願開始 <b>URL</b> に | 3<br>-             | 長崎純心大学 WEB出願 開始URLをお知らせします。<br>● (https://pay.f-regi.com/fc/xxxx/admission/xxxxxxxxxxxxx)                                         |  |  |  |  |  |  |
| してください                      |                    | 上記のURLICアクセスしていただき、注意事項などをご確認のうえ、必要情報を入力し、<br>お手続きを進めてください。上記URLの有効期限は3時間です。有効期限が切れた場合は<br>再度システム利用申込メールを送信いただき、出願開始URLを取得してください。 |  |  |  |  |  |  |
|                             |                    | 【注意】<br>いったんお支払いされた入学検定料は、いかなる理由があっても返還いたしません。                                                                                    |  |  |  |  |  |  |
|                             |                    | 入試に関する・・・                                                                                                    |  |  |  |  |  |  |

# 志願者情報の入力

4

試験種別、氏名、住所、学校名等を入力してください。 入力が終わったら、「次へ」をクリックします。

|                              | ····································· | ・ ・ ・ 、 Agasaki Junshin Catholic University ・ 、 Agasaki Junshin Catholic University ・ し ・ ・ ・ ・ ・ ・ ・ ・ ・ ・ ・ ・ ・ ・ ・ ・ ・ |                                                                               |              |                         |                              |                         |  |  |
|------------------------------|---------------------------------------|----------------------------------------------------------------------------------------------------|-------------------------------------------------------------------------------|--------------|-------------------------|------------------------------|-------------------------|--|--|
| -                            | 1.利用規約 2.メール受付                        | 完了                                                                                                    | 3.志願者情報入力 4.出願事項入力                                                            |              | 5.支払方法入力                | 6.確認画面                       | 7.完了画面                  |  |  |
|                              | 試験種別                                  |                                                                                                    |                                                                               |              |                         |                              |                         |  |  |
| 出願するすべての                     | 出願する試験種別を選択してくださ<br>一般選抜              | 出願する試験種別を選択してください。<br><b>一般選抜</b>                                                                                         |                                                                               |              |                         |                              |                         |  |  |
| 入試にチェックを                     | 試験種別                                  |                                                                                                    | 受付期間                                                                          | 試験日          |                         |                              |                         |  |  |
| してください                       | A                                     |                                                                                                    | 00年0月0日~00年0月0                                                                | 日(~          | 23:59)                  | 00年0                         | 月〇日                     |  |  |
| ※出願期間中の試験種別が<br>表示されます       | 大学入学共通テスト利用選抜                         | ī                                                                                                    |                                                                               |              |                         |                              |                         |  |  |
|                              | 試験種別                                  |                                                                                                    | 受付期間                                                                          | 受付期間         |                         |                              |                         |  |  |
|                              | A                                     |                                                                                                    | 00年0月0日~00年0月0                                                                | 日 (~         | 23:59)                  |                              |                         |  |  |
|                              | 選択クリア                                 |                                                                                                    |                                                                               |              |                         |                              |                         |  |  |
|                              | 志願者情報                                 |                                                                                                    |                                                                               |              |                         |                              |                         |  |  |
|                              | 氏名 (漢字)                               | 必須                                                                                                    | 姓 例)純心                                                                        | 名            | 例) こころ                  |                              |                         |  |  |
|                              | 氏名(カタカナ)                              | 必須                                                                                                    | セイ 例) ジュンシン                                                                   | X1           | 例)ココロ                   |                              |                         |  |  |
|                              | 性別                                    | 必須                                                                                                    | ○男 ○女                                                                         |              |                         |                              |                         |  |  |
|                              | 生年月日                                  | 必須                                                                                                    | 西暦 🗙 年 🗸 月 🗸 日                                                                |              |                         |                              |                         |  |  |
|                              | 年齡                                    | em 🔯 🔀                                                                                                    |                                                                               |              |                         |                              |                         |  |  |
|                              | 出身学校                                  |                                                                                                    |                                                                               |              |                         |                              |                         |  |  |
|                              | 高校名                                   | 必須                                                                                                    | 出身学校を入力し、検索ボタンを<br>出身学校をクリックすると「高校1                                           | 7リック<br>G」「高 | 7することで、該当<br>「板コード」「都道」 | 高等学校<br>する学校名を一覧<br>府県」が自動的に | 後索<br>表示します。<br>反映されます。 |  |  |
|                              | 高校コード                                 | 必須                                                                                                    | シンンンンン                                                                        |              |                         |                              |                         |  |  |
| <b>高校コード</b> がない場合           | 都道府県                                  | 必須                                                                                                    | 選択してください                                                                      |              |                         | ~                            |                         |  |  |
| 都道府県、学校名、設立、<br>学科を手入力(選択)して | 設立                                    | 必須                                                                                                    | 選択してください                                                                      |              |                         | ~                            |                         |  |  |
| ください。                        | 学科                                    | 必須                                                                                                    | 選択してください                                                                      | ~            |                         |                              |                         |  |  |
|                              | 卒業年                                   | 必須                                                                                                    | J • XX 年 • 月                                                                  |              |                         |                              |                         |  |  |
|                              | 住所・連絡先                                |                                                                                                    |                                                                               |              |                         |                              |                         |  |  |
|                              | 郵便番号                                  | 必須                                                                                                    | XXX - XXXX 住所検:                                                               | 农            |                         |                              |                         |  |  |
|                              | 住所 (都道府県~市区町村)                        | 边涌                                                                                                    | 例)長崎県長崎市三ツ山町                                                                  |              |                         |                              |                         |  |  |
|                              | 住所 (番地以下)                             | 必須                                                                                                    | 例) 235番地                                                                      |              |                         |                              |                         |  |  |
|                              | それ以降の住所(建物など)                         |                                                                                                    |                                                                               |              |                         |                              |                         |  |  |
|                              | 電話番号                                  | 必須                                                                                                    | XXXX         -         XXXX         -         XXXX           ※日中連絡の取れる電話番号・携帯 | 「番号          |                         |                              |                         |  |  |
|                              | 連絡先メールアドレス                            |                                                                                                    | info@f-regi.com                                                               |              |                         |                              |                         |  |  |
|                              |                                       |                                                                                                    |                                                                               |              |                         |                              |                         |  |  |

# 出願事項の入力

5

出願する志望学科、試験会場等を入力してください。 入力が終わったら、「支払方法入力へ」をクリックします。

|                                       | ・ 振 ・ 長 崎 純 心 大 学 長 崎 純 心 大 学 WEB 出 願 サ イ ト 画 面 は サ ン |               |                                              |          |        |  |  |  |  |  |
|---------------------------------------|-------------------------------------------------------|---------------|----------------------------------------------|----------|--------|--|--|--|--|--|
|                                       | 1.利用規約 2.メール受付完了                                      | 3.志願者情報入力     | 4.出願事項入力                                     | 5.支払方法入力 | 6.確認画面 |  |  |  |  |  |
|                                       | 出願事項入力                                                |               |                                              |          |        |  |  |  |  |  |
|                                       | 各試験種別において、志望する学科(志<br>一般選抜A                           | 「望順位)と試験会場を   | 選択もしくは確認し                                    | てください。   |        |  |  |  |  |  |
| 志望学科                                  | 試験日                                                   | 〇〇年〇月〇日(      | (O)                                          |          |        |  |  |  |  |  |
| 志望する学科をリストから                          |                                                       | 第1志望          |                                              |          |        |  |  |  |  |  |
| 選択してください                              |                                                       | 選択してくださ       | 11                                           |          | ~      |  |  |  |  |  |
| 一般選抜、大学入学共通テスト                        |                                                       | 第2志望          |                                              |          |        |  |  |  |  |  |
| 利用選扱で学科研願を布望する ━━●<br>場合、第2志望・第3志望をリス | 志望学科                                                  | 選択してください      |                                              |          | ~      |  |  |  |  |  |
| トから選択してください。                          |                                                       | 第3志望          |                                              |          |        |  |  |  |  |  |
|                                       |                                                       | 選択してくださ       | 11                                           |          | ~      |  |  |  |  |  |
| 受験科目                                  |                                                       | 英語            |                                              |          |        |  |  |  |  |  |
| ※一般選抜Aのみ                              |                                                       | 国語            |                                              |          |        |  |  |  |  |  |
| 受験する科目を2科目選択し ――                      | 受験科目                                                  | ── 数学         |                                              |          |        |  |  |  |  |  |
| てください                                 |                                                       | <br>  地理歴史・公臣 | Ę                                            |          |        |  |  |  |  |  |
| <b>試験会場</b>                           | 試験会場                                                  | 選択してくださ       | 11~                                          |          |        |  |  |  |  |  |
| 試験会場を選択してください                         | 大学入学共通テスト利用選抜A                                        |               |                                              |          |        |  |  |  |  |  |
|                                       |                                                       | 第1志望          |                                              |          |        |  |  |  |  |  |
|                                       |                                                       | 選択してくださ       | ()                                           |          | ~      |  |  |  |  |  |
|                                       |                                                       | 第2志望          |                                              |          |        |  |  |  |  |  |
|                                       | 志呈子科                                                  | 選択してくださ       | ()                                           |          | ~      |  |  |  |  |  |
|                                       |                                                       | 第3志望          |                                              |          |        |  |  |  |  |  |
|                                       |                                                       | 選択してくださ       | 11                                           |          | ~      |  |  |  |  |  |
|                                       | 成績請求票コード                                              | 試験場 受験<br>    | <ul> <li>番号 発行回数</li> <li>XXX - X</li> </ul> |          |        |  |  |  |  |  |
|                                       |                                                       | 3             | 支払方法入力へ                                      |          |        |  |  |  |  |  |

### 検定料支払方法の選択

6

検定料の支払について、いずれかの方法を選択してください。 ◎クレジットカード、◎コンビニエンスストア、◎銀行(Pay-easy)

支払方法、検定料の内容を確認したら「確認画面へ」をクリックします。

|                                                                                                    |                                                                                                    | 1.利用規約                                                                                                    | 2.メール受付完了                                                               | 3.志願者情報入力 4.                                                 | 出願事項入力 5.支払方法                                                                                                    | 入力 6.確認画面 7.完了画面                                                                                                    |
|----------------------------------------------------------------------------------------------------|----------------------------------------------------------------------------------------------------|----------------------------------------------------------------------------------------------------|-------------------------------------------------------------------------|--------------------------------------------------------------|----------------------------------------------------------------------------------------------------|----------------------------------------------------------------------------------------------------|
|                                                                                                    |                                                                                                    | 支払方法入力                                                                                                    | J                                                                       |                                                              |                                                                                                    |                                                                                                    |
|                                                                                                    |                                                                                                    |                                                                                                    |                                                                         | クレジットカードで                                                    | 『支払う                                                                                                    |                                                                                                    |
|                                                                                                    |                                                                                                    | 支払方法の選択                                                                                                    |                                                                         | 〇コンビニエンススト                                                   | アで支払う                                                                                                    |                                                                                                    |
|                                                                                                    |                                                                                                    |                                                                                                    |                                                                         | <ul> <li>銀行で支払う (Pay</li> </ul>                              | -easy)                                                                                                    |                                                                                                    |
|                                                                                                    |                                                                                                    | クレジットカード                                                                                                    | で支払う                                                                    |                                                              |                                                                                                    |                                                                                                    |
| レジットカー                                                                                                 | -ド支払いを                                                                                                    | 利用可能カード<br>(本人もしくは親)                                                                                                    | 族名義)                                                                    | VISA                                                         |                                                                                                    |                                                                                                    |
| 用する場合                                                                                                  |                                                                                                    | カード番号                                                                                                    |                                                                         | XXXXX - XXXXX                                                | - XXXXX - XXXXX                                                                                                    |                                                                                                    |
| ちらに入力し                                                                                                 | ノます。<br>- ドロナ -                                                                                                    | 有効期限                                                                                                    |                                                                         | • 月/                                                         | ✔ 年                                                                                                    |                                                                                                    |
| レンットカー<br>しくは親族名<br>ります。                                                                               | - ト は 本 人<br>3 義 の も の に                                                                                                    | カード名義                                                                                                    |                                                                         | KOKORO JUNSHIN<br>※カードに記載されてい                                | る通りに半角英数で入力して                                                                                                    | こください。                                                                                                    |
|                                                                                                    |                                                                                                    | セキュリティコー                                                                                                    | ۲                                                                       | 半角数字<br>※カード裏面の署名欄に<br>(裏面のカード番号右上                           |                                                                                                    | セキュリティコードを入力してください。<br>います。)                                                                                                    |
|                                                                                                    |                                                                                                    | 3Dセキュア本人認                                                                                                    | 証                                                                       | Verified by<br>VISA SecureCode<br>認証は決済時におこない<br>クレジットカード会社へ | ます。<br>登録されているパスワード(                                                                                                    | こよる認証です。                                                                                                    |
|                                                                                                    |                                                                                                    | 支払内容                                                                                                    |                                                                         |                                                              |                                                                                                    |                                                                                                    |
|                                                                                                    |                                                                                                    |                                                                                                    |                                                                         | 支払項目                                                         |                                                                                                    | 金額                                                                                                    |
|                                                                                                    |                                                                                                    | 一般選抜A                                                                                                    |                                                                         |                                                              |                                                                                                    | 30,000                                                                                                    |
|                                                                                                    |                                                                                                    | 大学入学共通テス                                                                                                    | ト選抜A                                                                    |                                                              |                                                                                                    | 15,000                                                                                                    |
|                                                                                                    |                                                                                                    | 同時出願による減額                                                                                                    | 鎮                                                                       |                                                              |                                                                                                    | -10,000                                                                                                    |
|                                                                                                    |                                                                                                    | システム利用料                                                                                                    |                                                                         |                                                              |                                                                                                    | 660                                                                                                    |
|                                                                                                    |                                                                                                    |                                                                                                    |                                                                         | 合計金額                                                         | 頁:35,660 円                                                                                                    |                                                                                                    |
|                                                                                                    |                                                                                                    |                                                                                                    |                                                                         | Itte                                                         | 認画面へ                                                                                                    |                                                                                                    |
| 客を確認した                                                                                                 | らクリック —                                                                                                    |                                                                                                    |                                                                         |                                                              |                                                                                                    |                                                                                                    |
| 容を確認した                                                                                                 | らクリック —                                                                                                    |                                                                                                    |                                                                         |                                                              |                                                                                                    |                                                                                                    |
| 容を確認した<br><b>- [画面]コ</b>                                                                               | らクリック —<br>                                                                                                    | 、トアで支払う                                                                                                    | 場合 - 、 , ,                                                              | ▼<br>,[画面]                                                   | 銀行で支払う                                                                                                    | /<br>(Pay-easy)の場合                                                                                                    |
| 容を確認した<br>- [ <b>画面]コ</b><br><sub>支払方法入力</sub>                                                         | らクリック —<br>  <b>ンビニエンスス</b>                                                                                                    | 、トアで支払う                                                                                                    | 場合 -、, /                                                                | → [画面]<br>□ 支払方法入力                                           | 銀行で支払う                                                                                                    | (Pay-easy)の場合                                                                                                    |
| 客を確認した<br>- [ <b>画面</b> ] コ<br><sup>支払方法入力</sup>                                                       | らクリック<br>・<br>ンビニエンスス                                                                                                    | 、トアで支払う                                                                                                    | 場合 -、、<br><br>                                                          | レロ<br>[画面]<br>支払方法入力<br>支払方法の選択                              | 銀行で支払う<br><sup>〇 クレラットカードで支払う</sup><br>〇 コンビニエンスストアで支払                                                                                                    | (Pay-easy)の場合                                                                                                    |
| 客を確認した<br>- [ <b>画面] コ</b><br><sub>支払方法入力</sub>                                                        | らクリック<br>・<br>ンビニエンスス<br>・<br>つ<br>クレジットカードで支払う<br>・<br>コンビニエンスストアで支払う<br>・<br>、<br>朝行で支払う(Pay-essy)                                                                                                    | 、トアで支払う                                                                                                    | 場合 -、、,<br>!!<br>!!                                                     | レロ<br>・ [画面]<br>支払方法入力<br>支払方法の選択                            | <ul> <li>銀行で支払う</li> <li>クレジットカードで支払う</li> <li>コンビニエンスストアで支払</li> <li>第57で支払う (Pay-easy)</li> </ul>                                                                                                    | (Pay-easy)の場合                                                                                                    |
| 客を確認した<br>- [ <b>画面] コ</b><br><sup>支払方法入力</sup><br><sup>支払方法の選択</sup>                                  | らクリック<br>・<br>・<br>・<br>・<br>・<br>・<br>・<br>で支払う<br>・<br>・<br>・<br>・<br>・<br>・<br>・<br>・<br>・<br>・<br>・<br>・<br>・                                                                                                    | 、トアで支払う                                                                                                    | 場合 -、、,<br>  <br>  <br>  <br>  <br>                                     | ・・・・ [画面]<br>支払方法入力<br>実払方法の選択<br>銀行で支払う (Pay-easy           | <ul> <li>銀行で支払う</li> <li>クレジットカードで支払う</li> <li>コンビニエンスストアで支払</li> <li>第時で支払う (Pay-easy)</li> </ul>                                                                                                    | (Pay-easy)の場合                                                                                                    |
| 客を確認した<br>- [画面] コ<br>支払方法入力<br><sup>支払方法の選択</sup><br>>ビニエンスストアで支払う<br>利用可能なコンビニエンスストア                 | : らクリック                                                                                                    | 、トアで支払う<br>secmant                                                                                                    | 場合 -、、,<br>!<br>!<br>!<br>!<br>!<br>!<br>!<br>!                         |                                                              | <ul> <li>銀行で支払う</li> <li>クレシットカードで支払う</li> <li>コンビニエンスストアで支払</li> <li>第行で支払う(Pay-easy)</li> <li>第二次正義相関一局</li> <li>対応義相関一局</li> </ul>                                                                                                    | (Pay-easy) の場合                                                                                                    |
| 学を確認した<br>- [画面] コ<br>支払方法入力                                                                           | : らクリック<br>・ ンビニエンスス<br>・ コンビニンスストアで支払う<br>・ コンビニンスストアで支払う<br>・ 副行で支払う (Pay-easy)<br>・ LAWGON monor (金) *                                                                                                    | ヽ<br>ヽ<br>ヽ<br>ヽ<br>ヽ<br>・<br>、<br>、<br>、<br>、<br>、<br>、<br>、<br>、<br>、<br>、<br>、<br>、<br>、<br>、                                                                                                    | 場合 -、、<br>I<br>I<br>I<br>I<br>I<br>I<br>I<br>I<br>I<br>I<br>I<br>I<br>I | ・・・・ [画面]<br>支払方法入力<br>単行で支払う (Pay-easy<br>利用可能な金融線開         | <ul> <li>銀行で支払う</li> <li>クレジットカードで支払う</li> <li>コンピニエンスストアで支払</li> <li>第1下で支払う (Pay-easy)</li> <li>第1下で支払う (Pay-easy)</li> </ul>                                                                                                    | (Pay-easy) の場合<br>つ                                                                                                    |
| 家を確認した 「画面」」 支払方法入力 メビニエンスストアで支払う パ目可能なコンビニエンスストアご求用                                                   | : らクリック<br>・ ンビニエンスス<br>・ フレジットカードで支払う<br>・ コンビニンスストアで支払う<br>・ 国行で支払う (Pay-easy)<br>・ この<br>・ この<br>・ つの<br>・ この<br>・ この<br>・ つの<br>・ この<br>・ この<br>・ つ<br>・ この<br>・ この<br>・<br>・<br>・<br>・<br>・<br>・<br>・<br>・<br>・<br>・<br>・<br>・<br>・ | Kトアで支払う ROTANT Statist, 最早を起ないただき、コン<br>覧ください。                                                                                                    | 場合 - 、、                                                                 |                                                              | <ul> <li>銀行で支払う</li> <li>クレジットカードで支払う</li> <li>コンビニエンスストアで支払</li> <li>第17で支払う (Pay-easy)</li> <li>第17で支払う (Pay-easy)</li> <li>第17で支払う (Pay-easy)</li> <li>第17で支払う(Pay-easy)</li> <li>第17で支払う(ATMSI)</li> <li>第180点数構成目一覧をクリックいてす。</li> </ul>                                                                                                    | (Pay-easy)の場合 つ こ こ                                                                                                    |
| 学を確認した<br>- [画面] コ<br>支払方法入力<br>支払方法の選択<br>>ビニエンスストアで支払う<br>利用可能なコンビニエンスストア<br>コンビニエンスストア選択            | : らクリック<br>ンビニエンスス<br>() クレジットカードで支払う<br>() フレジットカードで支払う<br>() フレジュトカードで支払う<br>() フレジットカードで支払う<br>() フレジットカードで支払う<br>() フレジュントフレジット<br>() フレジュントフレジット<br>() フレジュントフレジット<br>() フレジュントフレジット<br>() フレジュントフレジョン<br>() フレジュントフレジョン<br>() フレジュントフレジョン<br>() フレジュントフレジョン<br>() フレジュントフレジョン<br>() フレジュントフレジョン<br>() フレジュントフレジョン<br>() フレジュントフレジョン<br>() フレジュントフレジョン<br>() フレジュント<br>() フレジュント<br>() フレジー<br>() フレジー<br>() フレシー<br>() フレジー<br>() フレシー<br>() フレジー<br>() フレシー<br>()                                                                                                    | Kトアで支払う<br>KOMMAFE<br>Stater, 毎号を放いただき、つ:<br>Stater,                                                                                                    | 場合 - 、、<br>」<br>」<br>」<br>」<br>」<br>」                                   | ・・・・ [画面]<br>支払方法入力<br>単行で支払う (Pay-easy<br>利用可能な金融機関         | <ul> <li>銀行で支払う</li> <li>クレジットカードで支払う</li> <li>コンビニエンスストアで支払</li> <li>第17で支払う (Pay-easy)</li> <li>第17で支払う (Pay-easy)</li> <li>第17で支払う(Pay-easy)</li> <li>第17で支払いての支払いの場合</li> <li>第18項目の目で支払いの場合</li> <li>第10定参加場合 - 発よう、「ATM3J」</li> <li>たご参加場合 - 発よう、「ATM3J」</li> <li>たご参加場合 - 発よう、「ATM3J」</li> <li>たご参加場合 - 発よう、「ATM3J」</li> </ul>                                                                                                    | <ul> <li>(Pay-easy)の場合</li> <li>の</li> <li>の</li></ul>                                                                                                    |
| 客を確認した 「画面] コ 支払方法入力 支払方法の選択 >>ビニエンスストアで支払う 制周可能なコンビニエンスストア コンビニエンスストア選択 お支払い方法                        | : らクリック<br>ンビニエンスス<br>・ フレジットカードで支払う<br>・ フレジュトカードで支払う<br>・ フレジュニンスストアで支払う<br>・ フレジュニンスストアで支払う<br>・ フレジュンストアで支払う<br>・ フレジュンストアで支払う<br>・ フレジュンストアで支払う<br>・ フレジュンストアで支払う<br>・ フレジューン<br>・ ビュンストアで支払う<br>・ フレジューン<br>・ ビュンストアで支払う<br>・ フレジューン<br>・ ビュンストアで支払う<br>・ フレジューン<br>・ ビュンストアで支払う<br>・ フレジューン<br>・ ビュンストアで支払う<br>・ コンビニンスストアで支払う<br>・ コンビニンスストアで支払う<br>・ ロンビニンスストアで支払う<br>・ コンビニンスストアで支払う<br>・ コンビニンスストアで支払う<br>・ コンビニンスストアで支払う<br>・ コンビニンスストアで支払う<br>・ コンビニンスストアで支払う<br>・ コンビニンスストアで支払う<br>・ コンビニンスストアで支払う<br>・ コンビニンスストアで支払う<br>・ コンビニンスストアで支払う<br>・ コンビニンスストアで支払う<br>・ コンビニン<br>・ コンビニンスストアで支払う<br>・ コンビニン<br>・ コンビニン<br>・ コンビニン<br>・ コンビニン<br>・ コンビニン<br>・ コンビニン<br>・ コンビニン<br>・ コンビニン<br>・ コンビニン<br>・ コンビニン<br>・ コンビニン<br>・ コンビニン<br>・ コンビニン<br>・ コンビニン<br>・ コンビニン<br>・ コンビニン<br>・ コンビニン<br>・ コンビニン<br>・ コンビニン<br>・ コンビニン<br>・ コンビニン<br>・ コンビニン<br>・ コンビニン<br>・ コンビー<br>・ コンビー<br>・ コン<br>・ コン<br>・ コン<br>・ コン<br>・ コン<br>・ コン<br>・ コン<br>・ コン<br>・ コン<br>・ コン<br>・ コン<br>・ コン<br>・ コン<br>・ コン<br>・ コン<br>・ コン<br>・ コン<br>・ コン<br>・ コン<br>・ コン<br>・<br>・<br>・<br>・<br>・<br>・<br>・<br>・<br>・<br>・<br>・<br>・<br>・                                                                                                    | K <b>トアで支払う</b><br>K <b>ROMENT</b><br>(<br>なわます、 毎号を放えいただき、コン<br>覧ください。<br>4                                                                                                    | 場合 - 、、、<br>」<br>」<br>」<br>」<br>」<br>」<br>」<br>」<br>」                   |                                                              | <ul> <li>銀行で支払う</li> <li>クレジットカードで支払う</li> <li>コンビニエンスストアで支払</li> <li>第17で支払う (Pay-easy)</li> <li>第17で支払う (Pay-easy)</li> <li>第17で支払う (Pay-easy)</li> <li>第17で支払う (Pay-easy)</li> <li>第17で支払う (Pay-easy)</li> <li>第17で支払う(Pay-easy)</li> <li>第17で支払いでの表しない。</li> <li>第1800年1月20日、</li> <li>第1800年1月20日、</li>     &lt;</ul>                                                                      | <ul> <li>(Pay-easy)の場合</li> <li>(Pay-easy)の場合</li> <li>(Pay-easy)の場合 -</li></ul>                                                                                                    |
| 客を確認した 「画面] コ 支払方法入力 支払方法の選案 >>ビニエンスストアで支払う  制用可能なコンビニエンスストア コンビニエンスストア選邦 お支払い方法                       | : らクリック<br>ンビニエンスス<br>シンビニエンススス<br>シンビニンスストアで支払う<br>・コンビニンスストアで支払う<br>、コンビニンスストアで支払う<br>、コンビニンス<br>、フンビニン<br>、コンビニン<br>、コンビニン<br>、コンビニン<br>、コンビニンス<br>、フンビニン<br>、コンビニン<br>、コン<br>、コンビニン<br>、コン<br>、コン<br>、コンビニン<br>、コン<br>、コン<br>、コン<br>、コン<br>、コン<br>、コン<br>、コン<br>、コ                                                                                                    | Cトアで支払う SECONDAR <sup>®</sup> SECONDAR <sup>®</sup> < | 場合 -、、、<br>II<br>II<br>II<br>II<br>II<br>II<br>II<br>II<br>II           |                                                              | <ul> <li>銀行で支払う</li> <li>クレジットカードで支払う</li> <li>コンビニエンスストアで支払</li> <li>コンビニエンスストアで支払</li> <li>第17で支払う (Pay-easy)</li> <li>第17で支払う (Pay-easy)</li> <li>第17で支払う (Pay-easy)</li> <li>第17で支払う(Pay-easy)</li> <li>第17で支払う(Pay-easy)</li> <li>第17での支払う(Pay-easy)</li> <li>第17での支払いの場合、支払上提</li> </ul>                                                                                                    | (Pay-easy)の場合 う う 5 5                                                                                                    |
| 学を確認した<br>- [画面] コ<br>支払方法入力<br>支払方法の選択<br>>>ビニエンスストアで支払う<br>利用可能なコンビニエンスストア<br>コンビニエンスストア選択           | ・らクリック<br>・<br>ンビニエンスス<br>・<br>クレシットカードで支払う<br>・<br>コンビニエンスストアで支払う<br>・<br>コンビニエンスストアで支払う<br>・<br>コンビニンスストアで支払う<br>・<br>コンビニン<br>、<br>コンビニンスストアで支払う<br>・<br>コンビニンスストアで支払う<br>・<br>コンビニン<br>ストアで支払う<br>・<br>コンビニン<br>ストアで支払う<br>・<br>コンビニン<br>ストアで支払う<br>・<br>コンビニン<br>ストアで支払う<br>・<br>コンビニン<br>ストアで支払う<br>・<br>コンビニン<br>ストアで支払う<br>・<br>コンビニン<br>ストアで支払う<br>・<br>コンビニン<br>、<br>コンビニン<br>、<br>コンビニン<br>、<br>コンビニン<br>、<br>コンビニン<br>・<br>コンビニン<br>、<br>コンビニン<br>・<br>コンビニン<br>、<br>コンビニン<br>・<br>コンビニン<br>・<br>コンビニン<br>・<br>コンビニー<br>・<br>コンビニン<br>・<br>コンビニー<br>・<br>コン<br>コン<br>コンビニン<br>・<br>コン<br>コン<br>コン<br>コン<br>コン<br>コン<br>コン<br>コン<br>コン<br>コン                                                                                                    | Cトアで支払う Second 2 Second 2 </td <td></td> <td></td> <td>銀行で支払う           クレラットカードで支払う           クレラットカードで支払う           コンビニエンスストアで支出           ・ 部行で支払う(Pay-easy)           第ので支払う(Pay-easy)           第ので支払う(Pay-easy)           第の空気が見たいの電気           対応会報構築一覧をつしょうが、<br/>す。           全種構築石材でも支援い回答           対応会報構築一覧をつリックスパ<br/>す。           全種構築石材では夏を登場し、お<br/>「私見かいにご母で支払い回答           第の空気がいの音を支払い事業           「パイシー」お支払い事業           「「「「日本日本」」」」」」           「「日本日本」」」」」           「「日本日本」」」」」           「「日本日本」」」」」           「「日本日本」」」」」」           「「日本日本」」」」」           「「日本日本」」」」」           「「日本日本」」」」」           「「日本日本」」」」」           「「日本日本」」」」」           「「日本日本」」」」」           「「日本日本」」」」           「「日本日本」」」」           「「日本日本」」」」           「日本日本」」」           「「日本日本」」」           「「日本日本」」」           「「日本日本」」」           「「日本日本」」」           「日本日本」」」           「日本日本」」」           「日本日本」」」           「「日本日本」」」           「「日本日本」」」           「日本日本」」」           「日本日本」」」           「日本日本」」」           「日本日本」」」           「日本日本」」」</td> <td>(Pay-easy) の場合 (Pay-easy) の場合 う う いたきますとお支払い可能な金融編録をご確認いただけま いが●の金融編成で力支払い可能です。 まり、な着いなどない、 とり買いのような、「可等な場合は、金融編録区口にでPay- を発展したれたくたい、 とり気いります。ごう等な場合は、金融編録医口にでPay- を発展したれたくたい、 といいただけません。 ◆</td>                  |                                                                         |                                                              | 銀行で支払う           クレラットカードで支払う           クレラットカードで支払う           コンビニエンスストアで支出           ・ 部行で支払う(Pay-easy)           第ので支払う(Pay-easy)           第ので支払う(Pay-easy)           第の空気が見たいの電気           対応会報構築一覧をつしょうが、<br>す。           全種構築石材でも支援い回答           対応会報構築一覧をつリックスパ<br>す。           全種構築石材では夏を登場し、お<br>「私見かいにご母で支払い回答           第の空気がいの音を支払い事業           「パイシー」お支払い事業           「「「「日本日本」」」」」」           「「日本日本」」」」」           「「日本日本」」」」」           「「日本日本」」」」」           「「日本日本」」」」」」           「「日本日本」」」」」           「「日本日本」」」」」           「「日本日本」」」」」           「「日本日本」」」」」           「「日本日本」」」」」           「「日本日本」」」」」           「「日本日本」」」」           「「日本日本」」」」           「「日本日本」」」」           「日本日本」」」           「「日本日本」」」           「「日本日本」」」           「「日本日本」」」           「「日本日本」」」           「日本日本」」」           「日本日本」」」           「日本日本」」」           「「日本日本」」」           「「日本日本」」」           「日本日本」」」           「日本日本」」」           「日本日本」」」           「日本日本」」」           「日本日本」」」                                                                                                    | (Pay-easy) の場合 (Pay-easy) の場合 う う いたきますとお支払い可能な金融編録をご確認いただけま いが●の金融編成で力支払い可能です。 まり、な着いなどない、 とり買いのような、「可等な場合は、金融編録区口にでPay- を発展したれたくたい、 とり気いります。ごう等な場合は、金融編録医口にでPay- を発展したれたくたい、 といいただけません。 ◆                                                                                                    |
| 客を確認した - [画面] コ  支払方法入力   支払方法の選釈                                                                      | : らクリック<br>ンビニエンスス<br>() クレシットカードで支払う<br>() コンビニエンスストアで支払う<br>() コンビニエンスストアで支払う<br>() 朝行で支払う (Pay-easy)<br>() 日本ののので、() () () () () () () () () () () () () (                                                                                                    | Kトアで支払う Becomment Secondart Secondart Sec                                                                                                    |                                                                         |                                                              | 銀行で支払う           クレシットカードで支払う           コンビニエンスストアで支払           ・コンビニエンスストアで支払           ・ 銀行で支払う(Pay-easy)           ・ 銀行で支払う(Pay-easy)           ・ 銀行で支払う(Pay-easy)           ・ 銀行で支払う(Pay-easy)           ・ 銀行で支払う(Pay-easy)           ・ 北京山田岡一里           対応を登場間一覧をクリックいす。           ・ 北京山田岡一里           ・ 北京山田岡一里           ・ 北京山田岡一里           ・ 北京山田岡一里           ・ 北京山田岡一里           ・ 北京山川で町を登場し、20           ・ 北京山川で町を登場し、20           ・ 北京山川で町を登場し、20           ・ 北京山川で町を登場し、20           ・ 北京山川で町を設し、20           ・ 北京山川で町を設し、20           ・ 北京山川で町を設し、20           ・ 北京山川で町を設し、20           ・ 北京山川で町を設し、20           ・ 北京山川で町を設し、20           ・ 北京山川で町を設し、20           ・ 北京山川で町を設し、20           ・ 北京山川で町を設し、20           ・ 北京山川で町を設し、20           ・ 北京山川で町を設し、20           ・ 北京山川で町           ・ 北京山川で加速           ・ 北京山川で加速           ・ 北京山川で町           ・ 北京山川で町           ・ 北京山川で町           ・ 北京山川で町           ・ 北京山川で町           ・ 北京山川で町           ・ 北京山川で町           ・ 北京山川で町                                                                                                    | (Pay-easy) の場合 (Pay-easy) の場合 () ) ) ) ) ) ) ) ) ) ) ) ) ) ) ) ) )                                                                                                     |
| 客を確認した - [画面] コ  支払方法入力  支払方法へ力  メニカストアで支払う  利用可能なコンビニエンスストア選択  お支払い方法                                 | ・らクリック<br>ンビニエンスス<br>・ クレジットカードで支払う<br>・ コンビニンスストアで支払う<br>・ コンビニンスストアで支払う<br>・ コンビニン<br>・ コンビニンスストアで支払う<br>・ コンビニンスストアで支払う<br>・ コンビニン<br>・ コンビニン<br>・ コン<br>・ コンビニン<br>・ コンビニン<br>・ コンビニン<br>・ コンビニン<br>・ コン<br>・ コン<br>・ コン<br>・ コン<br>・ コン<br>・ コン<br>・ コン<br>・ コン<br>・ コン<br>・ コン<br>・ コン<br>・ コン<br>・ コン<br>・ コン<br>・ コン<br>・ コン<br>・ コン<br>・ コン<br>・ コン<br>・ コン<br>・ コン<br>・ コン<br>・ コン<br>・ コン<br>・ コン<br>・ コン<br>・ コン<br>・ コン<br>・ コン<br>・ コン<br>・<br>・<br>・<br>・<br>・<br>・<br>・<br>・<br>・<br>・<br>・<br>・<br>・                                                                                                    | ストアで支払う BIOCHART® Since for a state of the state of the state of                                                                                                    | 場合 -、、                                                                  |                                                              | 銀行で支払う           クレシットカードで支払う           コンビニエンスストアで支払           第1で支払う(Pay-easy)           第1で支払う(Pay-easy)           第1で支払い(Pay-easy)           第1で支払い(Pay-easy)           第1のを無機構 Pay-Pay-Pay-Pay-Pay-Pay-Pay-Pay-Pay-Pay-                                                                                                    | (Pay-easy)の場合 (Pay-easy)の場合 の の にだきますとお女払い可能な金融機関をご確認いただけま  5.1 が ●の金融機関でお支払い可能です。 日本、の名誉増早・後に思考)が中マイト最低調査で発行されま 友払いくだい。 までかりたいまング別の3 が ●かの金融機関でお支払い可能 5.0 の名 株式を数はなる」をクリックすると「金融機関調用」が表示だ                                                                                                    |
| 家を確認した - [画面] コ 支払方法入力 支払方法の選択 >>ビニエンスストアで支払う 利用可能なコンビニエンスストア コンビニエンスストア選択 お支払い方法                      | : らクリック<br>ンビニエンスス<br>() クレジットカードで支払う<br>() フレビュンスストアで支払う<br>() コンビニエンスストアで支払う<br>() 国行で支払う (Pay-easy)<br>() 国行で支払う (Pay-easy)<br>() ロンビニンスストアで支払う<br>() コンビニンスストアで支払う<br>() コンビニンスコンビニンスストア<br>() コンビニンスストアで支払う<br>() コンビニンスコン<br>() コンビニンス<br>() コンビニンス                                                                                                    | Kトアで支払う HPで支払う HPで支払う HPで支払う HPで支払う HPで支払う HPで支払う HPで支払う HPで支払う HPで支払う HPで支払う HPで支払う HPで支払う                                                                                                    | 場合 - 、、                                                                 |                                                              | 銀行で支払う           クレジットカードで支払う           コンビニエンスストアで支払           コンビニエンスストアで支払           ・ コンビニエンスストアで支払           ・ コンビニエンスストアで支払           ・ コンビニエンスストアで支払           ・ コンビニエンスストアで支払           ・ コンビニエンスストアで支払           ・ コンビニエンスストアで支払           ・ コンビニエンスストアで支払           ・ コンビニエンスストアで支払           ・ コンビニエンスストアで支払           ・ コンビニエンスストアで支払           ・ コンビニエンスストアで支払           ・ コンビニンニンジョン           ・ コンビニンジョン           ・ コンビニンジョン           ・ コンビニン           ・ コンビニン           ・ コンビニン           ・ コンビニン           ・ コンビニン           ・ コンビニン           ・ コンビニン           ・ コンビニン           ・ コン           ・ コン                                                                                                    | (Pay-easy)の場合 (Pay-easy)の場合 の の にだきますとお支払い可能な金数編開をご確認いただけま  いが●の金数編成でと支払い可能です。 日本のなどなり、 についてのなります。  そのいてによって対応しば、金数編開窓口にてたゆった まないのただい。  ないのただい。  ないのただいたい  ないのただいたい  ないのただいたい  ないのただいたい  ないのただいたい  ないのただいたい  ないのただいたい  ないのたがいたい  ないのたがいたい  ないのたがいたい  ないのたがいたい  ないのたがいたい  ないのたがいたい  ないのたがいたい  ないのたがいたい  ないのたがいたい  ないのたがいたい  ないのたがい  ないのたが  ないのたがい  ないのたがい  ないのたが  ないのたがい  ないのたがい  ないのかがい ないのか |
| 容を確認した<br>- [画面] コ<br>支払方法入力<br>支払方法の選択<br>コンビニエンスストアで支払う<br>利用可能なコンビニエンスストア<br>コンビニエンスストア選択<br>お支払い方法 | ・らクリック<br>・<br>・<br>・<br>・<br>・<br>・<br>・<br>・<br>・<br>・<br>・<br>・<br>・                                                                                                    | Kトアで支払う<br>(広れます, 音句を放えいただき、コ)<br>(広されます, 音句を放えいただき、コ)<br>(広されます, 音句を放えいただき、コ)<br>(広されます, 音句を放えいただき、コ)<br>(広されます, 音句を放えいただき、コ)<br>(広されます, 音句を放えいただき、コ)<br>(広されます, 音句を放えいただき、コ)<br>(広されます, 音句を放えいただき、コ)<br>(広されます, 音句を放えいただき、コ)                                                                                                    | 場合 - 、、 , , , , , , , , , , , , , , , , ,                               |                                                              | 銀行で支払う クレジットカードで支払う コンビニエンスストアで支払 コンビニエンスストアで支払 オレビニンスストアで支払 第一次で支払う(Pay-easy) アンビニンスストアで支払 第二次のため、アンジェンストアで支払 第二次のため、アンジェンストアで支払 アンジェンストアで支払 アンジェンストアで支払 アンジェンストアで支払 アンジェンストアで支払 アンジェンストアで支払 アンジェンストアで支払 アンジェンストアで支払 アンジェンストアで支払 アンジェンストアで支払 アンジェンストアで支払 アンジェンストアで支払 アンジェンストアで支払 アンジェンストアで支払 アンジェンストアで支払 アンジェンストアで支払 アンジェンストアで支払 アンジェンストアジェンストアで支払 アンジェンストアで支払 アンジェンストアジェンストアで支払 アンジェンストアジェンストアジェンストアで支払 アンジェンストアジェンストアジンストアジェンストアシンストアジェンストアジェンストアジェンストアシンストアジェンストアジェンストアジェンストアジェンストアジェンストアジェンストアジンストアジェンストアジェンストアジェンストアジェンストアジェンストアシンストアジェンストアシンストアシンストアシンストアジェンストアジェンストアシンストアジェンストアジェンストアジェンストアシンストアシンストアジェンストアシンストアシンストアシンストアシンストアシンストアシンストアシンストアシ | (Pay-easy)の場合                                                                                                    |
| 容を確認した - [画面] コ  支払方法入力<br>支払方法入力<br>メ払方法の選択<br>I>ビニエンスストアで支払う<br>利用可能なコンビニエンスストア<br>お支払い方法            | ・らクリック<br>・<br>シンビニエンスス<br>・<br>シンビニンストアで支払う<br>・<br>コンビニンスストアで支払う<br>・<br>コンビニンスストアで支払う<br>・<br>ロンビニンスストアで支払う<br>・<br>ロンビニンスストアで支払う<br>・<br>ロンビニンスストアで支払う<br>・<br>ロンビニンスストアで支払う<br>・<br>ロンビニンスストアで支払う<br>・<br>ロンビニンスストアで支払う<br>・<br>ロンビニンスストアで支払う<br>・<br>ロンビニンスストアで支払う<br>・<br>ロンビニン<br>コンビニンスストアで支払う<br>・<br>ロンビニン<br>コンビニン<br>コンビニン<br>コンビニン<br>コンビニン<br>コンビニン<br>コンズーン<br>・<br>ロンビニン<br>コンジーン<br>・<br>コンビニーン<br>コンズーン<br>・<br>コンビニーン<br>コンビニーン<br>コンビニーン<br>ロージ<br>・<br>コンビニーン<br>コンビニーン<br>コンビニーン<br>コンビニーン<br>コンビニーン<br>コンビニーン<br>コンビニーン<br>コンビニーン<br>コンビニーン<br>コンビニーン<br>コンビニーン<br>コンビニー<br>コンビニーン<br>コンビニーン<br>コンビニーン<br>コンビニーン<br>コンビニーン<br>コンビニーン<br>コンビニート<br>コンビニーン<br>コンビニート<br>コンビニート<br>コンビーー<br>コンビニート<br>コンビニー<br>コンビーー<br>コンビーー<br>コンビーー<br>コンビーー<br>コンビーー<br>コンビーー<br>コンビーー<br>コンビー<br>コンビーー<br>コンビーー<br>コンビー<br>コンビーー<br>コンビー<br>コンビー<br>コンビー<br>コンビー<br>コンビー<br>コンビー<br>コンビー<br>コンビー<br>コンビー<br>コン<br>コンビー<br>コン<br>コン<br>コン<br>コン<br>コン<br>コン<br>コン<br>コン<br>コン<br>コン                                                                                                    | Kトアで支払う BROFMARE BROFMARE Call Call Ca                                                                                                    |                                                                         |                                                              | 銀行で支払う クレシットカードで支払う コンビニエンスストアで支払 コンビニエンスストアで支払 アンビニンスストアで支払 第ま行で支払う(Pay-easy) アンビニンスストアで支払 アンビニンスストアで支払 アンビニンスストアで支払 アンビニンスストアで支払 アンビニンスストアで支払 アンビニンスストアで支払 アンビニンスストアで支払 アンビニンスストアで支払 アンビニンストアで支払 アンビニンストアで支払 アンビニンストアで支払 アンビニンストアで支払 アンビニンストアで支払 アンビニンストアで支払 アンビニンストアで支払 アンビニンストアで支払 アンビニンストアで支払 アンビニンストアで支払 アンビニンストアで支払 アンビニンストアで支払 アンビニンストアで支払 アンビニンストアで支払 アンビニンストアで支払 アンビニンストアで支払 アンビニンストアビニンストアビニンストアで支払 アンビニンストアビニンストアで支払 アンビニンストアビニンストアビニンストアで支払 アンビニンストアブロンス アンビニンストアロンストアビニンストアロンストレーン アンビニンストアビニンストアビニンストアで支払 アンビニンストアブロンス アンビニンストアロンストアロンストレーン トレーンストアブロンス アンビニンストアブロンス アンビニンストアブロンストアブロンストアブロンス アンビニンストアブロンストアブロンストア                                                                                                    | (Pay-easy)の場合                                                                                                    |

# 入力内容の確認

7

出願内容の画面が表示されます。内容を確認してください。 内容に変更・訂正がない場合は「この内容で出願する」をクリックします。

| 1.利用規約 2.メール受付完了 | 7 3.志願者情報入力 4.出願事項入力 5.支払3       | 方法入力 6.確認周囲 7.完了圓面 |
|------------------|----------------------------------|--------------------|
| 支払内容             |                                  |                    |
|                  | 支払項目                             | 金額                 |
| 一般選抜A            |                                  | 30,000 円           |
| 大学入学共通テスト選抜A     |                                  | 15,000 円           |
| 同時出願による減額        |                                  | -10,000 円          |
| システム利用料          |                                  | 660 円              |
|                  | 合計金額:35,660 円                    |                    |
| 志願者情報            |                                  |                    |
| 正友 (海空)          | 新人 フラス                           |                    |
| 氏石(决子)           |                                  |                    |
|                  | #                                |                    |
| 牛年月日             |                                  |                    |
| 年齢               | 18才                              |                    |
|                  | 4 V * J                          |                    |
| 出身校              |                                  |                    |
| 高校等コード           | 42507K                           |                    |
| 都道府県             | 長崎県                              |                    |
| 学校名              | 純心女子 高等学校                        |                    |
| 設立               | 私立                               |                    |
| 学科               | 普通科                              |                    |
| 卒業年              | 令和〇年3月                           |                    |
| 住所・連絡先           |                                  |                    |
| 郵便番号             | 852-8558                         |                    |
| 住所(都道府県~市区町村)    | 長崎県長崎市三ツ山町                       |                    |
| 住所 (番地以下)        | 235番地                            |                    |
| それ以降の住所(建物など)    |                                  |                    |
| 電話番号             | 095-846-0084                     |                    |
| 連絡先メールアドレス       | info@f-regi.com                  |                    |
| 出願事項             | 志勝者情報を変更する                       |                    |
| 一般選抜A            |                                  |                    |
| 試験日              | 00年0月0日(0)                       |                    |
|                  | 第1志望:文化コミュニケーション学科               |                    |
| 志望学科             | 第2志望:地域包括支援学科                    |                    |
|                  | 第3志望:こども教育保育学科                   |                    |
| 受験科目             | 央 <sup>2</sup> 世界史               |                    |
| 試験会場             | 長崎                               |                    |
| 大学入学共通テスト選抜A     |                                  |                    |
|                  | 第1志望:文化コミュニケーション学科               |                    |
|                  | 第5末间,世纪包括末间带到                    |                    |
| 志望学科             | 第2芯壁:地域包括又復子科                    |                    |
| 志望学科             | 第2芯壁: 地域改括支援子科<br>第3志望:こども教育保育学科 |                    |

支払方法

| クレジットカード                  |
|---------------------------|
| 4980 - **** - **** - 1111 |
| 05月/25年                   |
| KOKORO JUNSHIN            |
| ***                       |
|                           |

支払方法を変更する

<注意>いったんお支払いされた入学検定料およびシステム利用料は、いかなる理由があっても返還いたしません。 下のボタンを押すとお支払いも同時に行われます。

6

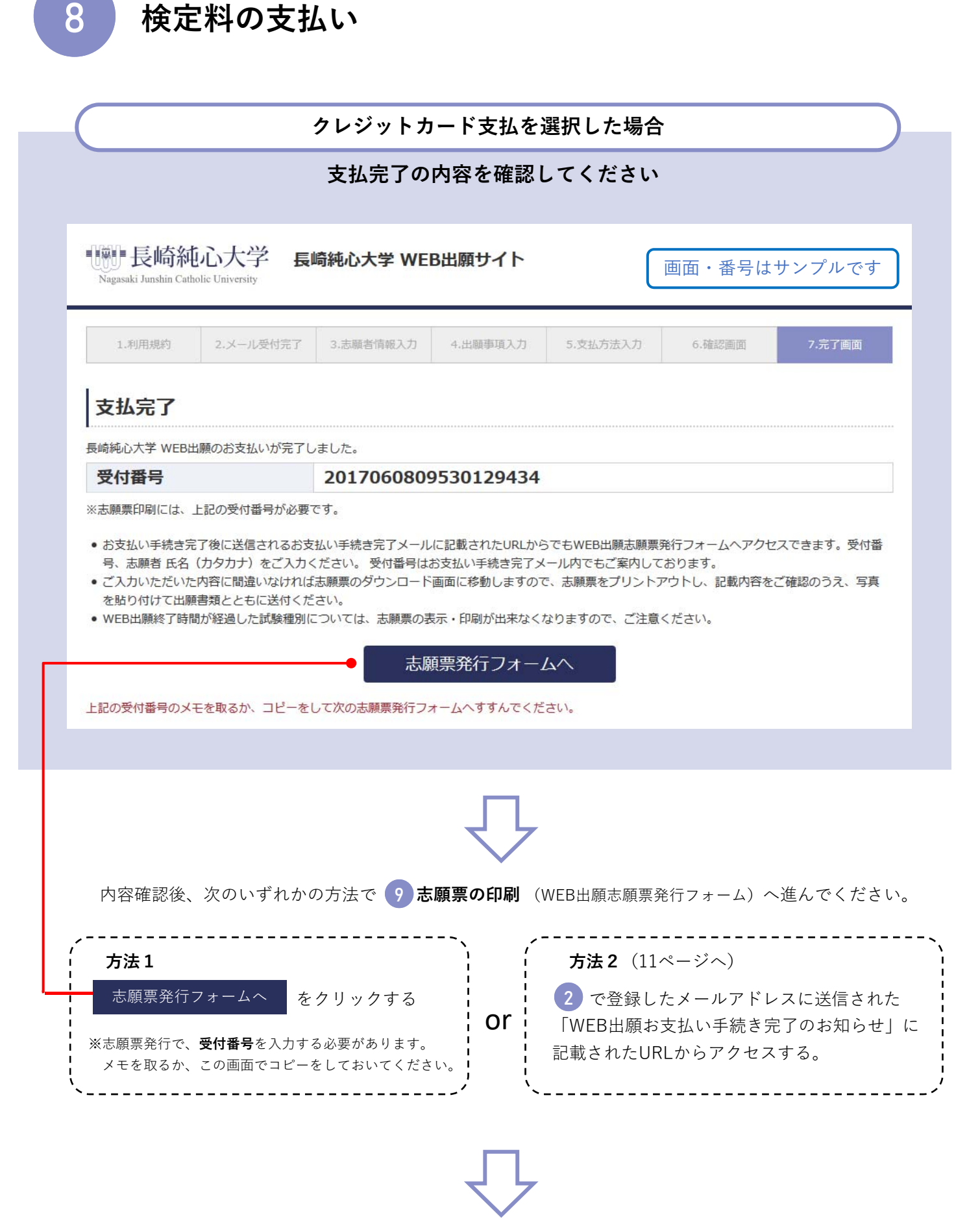

12ページへ

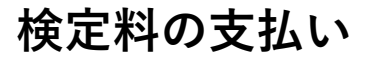

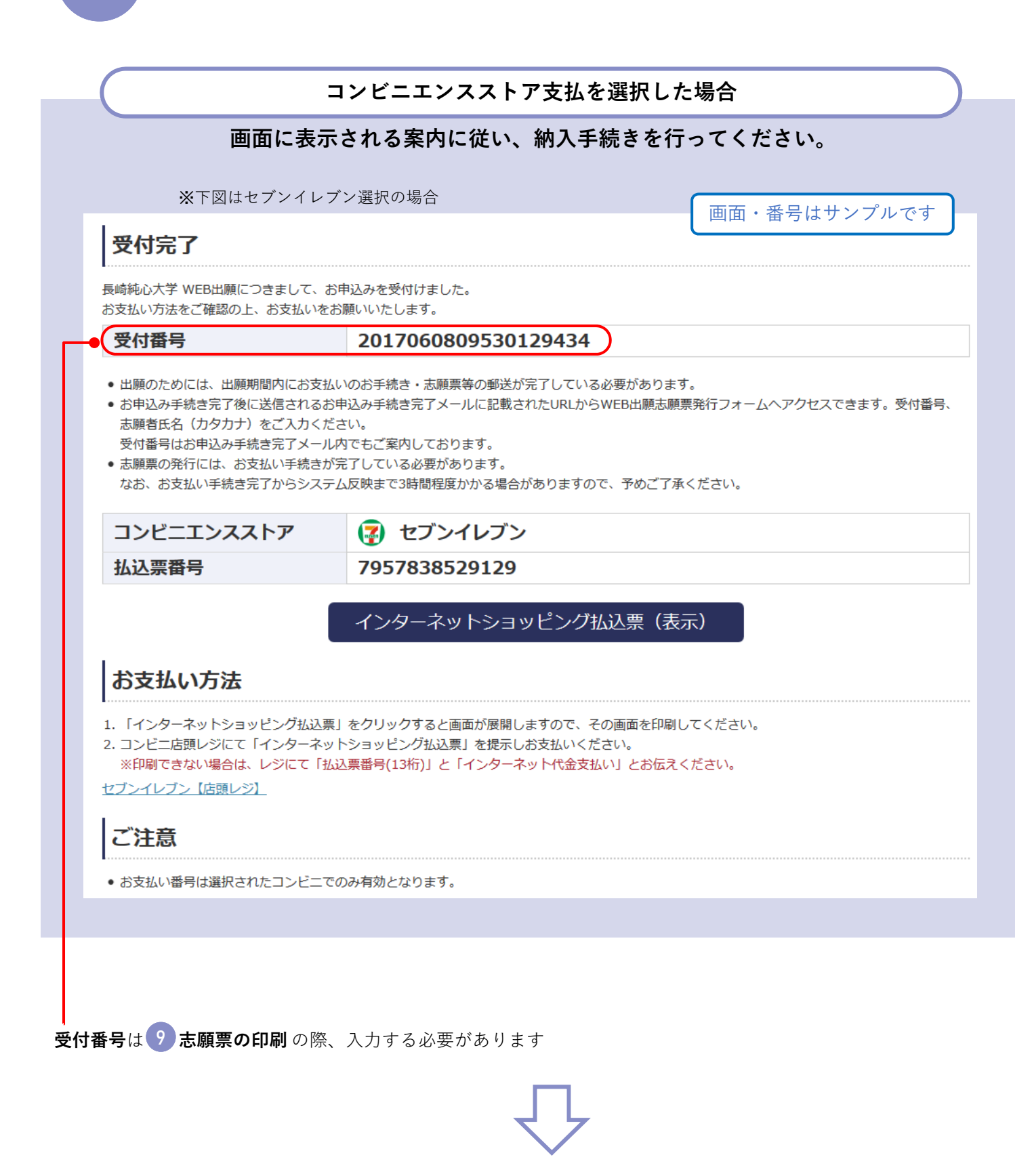

11ページへ

### 検定料の支払い

8

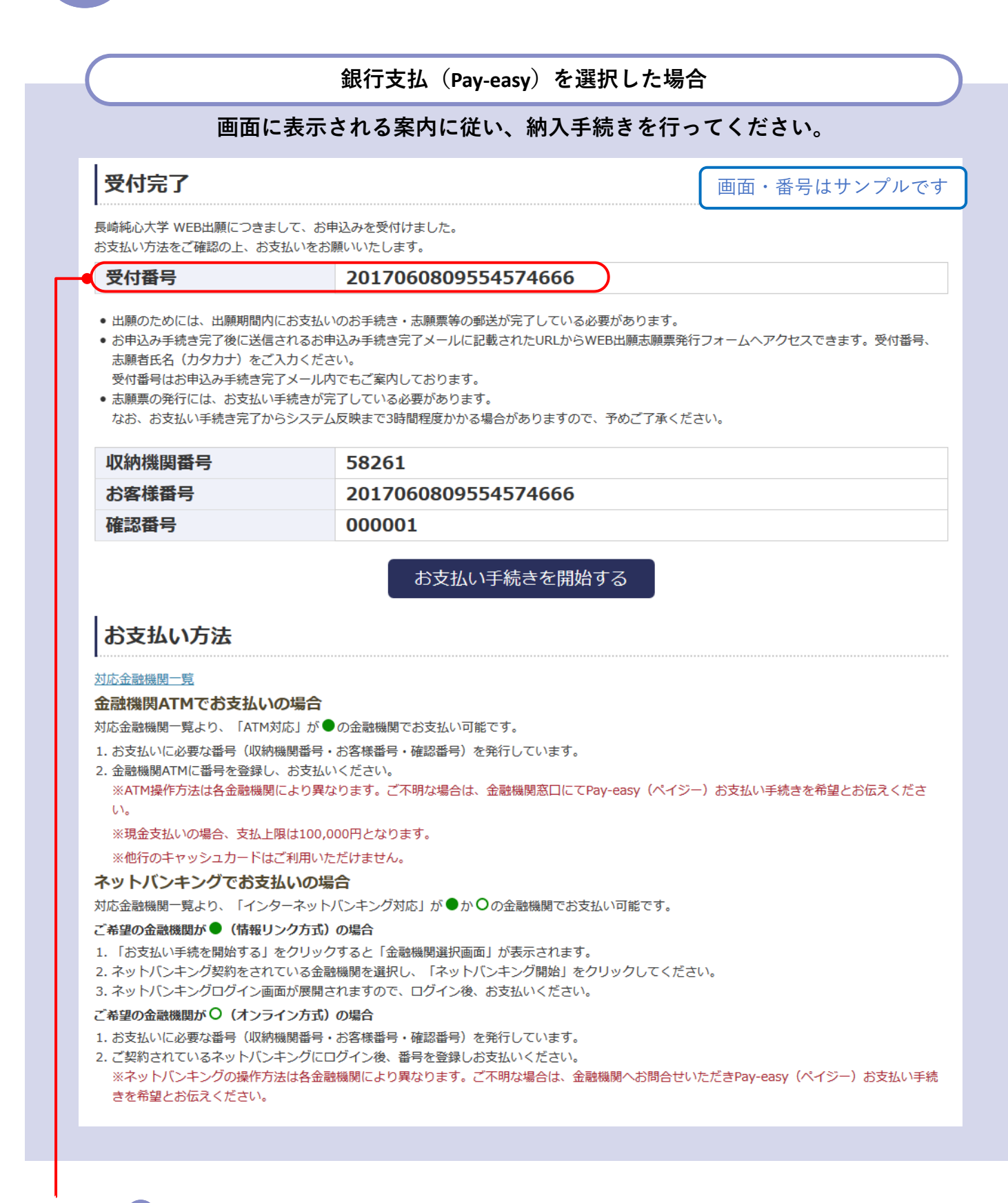

入力する必要があります

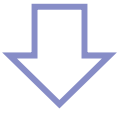

11ページへ

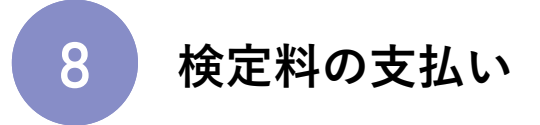

#### すべての支払方法に共通

手続き完了後、 2 で登録したメールアドレスに「WEB出願お支払い手続き完了のお知らせ」メールが届きます。

※コンビニエンスストア及び銀行(Pay-easy)での支払いの場合、システムの都合上、 メールが届くまで3時間程度かかる場合があります。

| 件名:【長崎純心大学】WEB出願 お支払い手続き完了のお知らせ                                                                                                    | 画面・URLはサンプルです            |
|----------------------------------------------------------------------------------------------------|--------------------------|
| 純心 こころ 様                                                                                                    |                          |
| 長崎純心大学 WEB出願のお支払い手続きが完了しました。                                                                                                    |                          |
| ■受付番号:20110603*********<br>■お支払い金額:30,000円                                                                                                   |                          |
| 下記に記載されたURLからWEB出願志願票発行フォームへアクセスのうえ、<br>受付番号、志願者氏名(カタカナ)をご入力ください。<br>ご入力いただいた内容に間違いなければ志願票のダウンロード画面に移動<br>志願票をプリントアウトし入力内容をご確認のうえ、写真を貼り付けて出/ | しますので、<br>願書類とともに送付ください。 |
| WEB出願終了時間が経過した試験種別については、志願票の表示・印刷が<br>さい。                                                                                                    | 出来なくなりますので、ご注意くだ         |
| https://pay.f-regi.com/fc/xxxx/admission/application/xxxxxxxxxxxxxxxx                                                                        |                          |
|                                                                                                    |                          |
| 志願者データの漢字が一部文字化けしている場合には、お手数ですが志願<br>志願票受付時に本学にて対応いたします。                                                                                     | 票を直接修正願います。              |
| ■志願者情報<br>氏 名:純心 こころ<br>カタカナ:・・・                                                                                                    |                          |
|                                                                                                    |                          |
|                                                                                                    |                          |
|                                                                                                    |                          |

URLをクリックし、 🦻 志願票の印刷 (11ページ) へ

志願票の印刷

9

WEB出願志願票発行フォームで、画面に従い志願票を印刷してください。

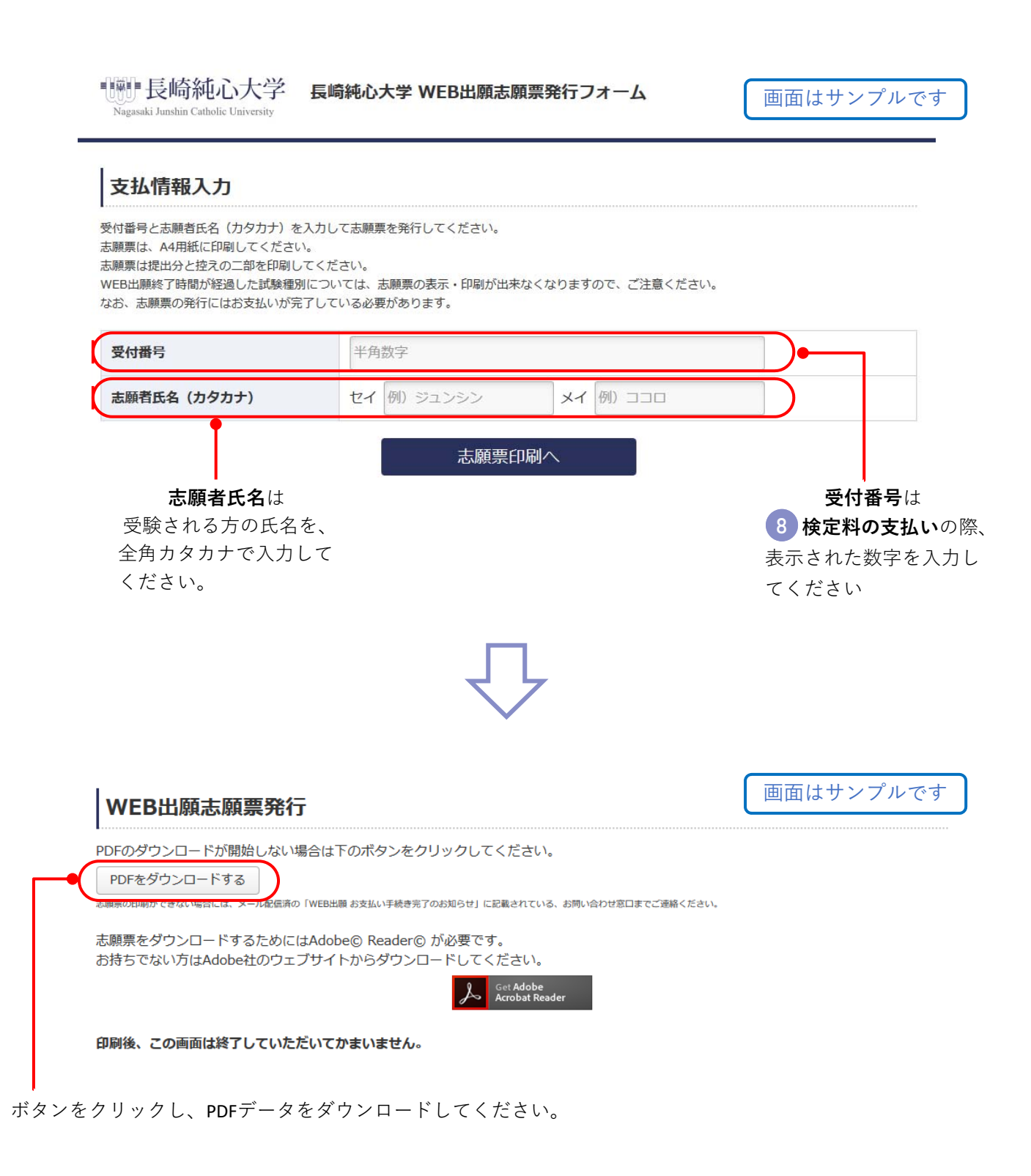

### 志願票の印刷

志願票を印刷し、内容を確認してください。

【印刷について】

9

- A4サイズの用紙に印刷してください。
- 同時出願の場合、試験種別ごとになるため、志願票は複数枚になります。
- 高等学校等で印刷する場合は、インターネットに接続されたパソコン等で「WEB出願お 支払い手続き完了のお知らせ」メール(11ページ)に記載されているURLにアクセスし て印刷してください。
- コンビニエンスストアで印刷する場合は、ダウンロードしたPDFファイルを利用して印刷してください。印刷方法は各コンビニエンスストアの「ネットプリントサービスサイト」でご確認ください。

【志願票の訂正について】

- 志願票の入力内容に誤りがある場合は、該当箇所を二重線で消し、余白等に正しい 内容を記入してください(訂正印不要)。
- 常用漢字以外など、表示されない文字がありますので、同様に訂正をお願いします。
- 出願後(郵送後)、出願内容(志望学科、選択科目、試験会場等)の変更は一切認 められません。

|            |                                        |                    |                      |             |           |            | 画面はサン             | プルて   |
|------------|----------------------------------------|--------------------|----------------------|-------------|-----------|------------|-------------------|-------|
|            | 令和 4 年度                                | 長崎                 | 純心大学 WEB             | 出願 志        | 願票        |            |                   | _     |
|            | 十两书氏力                                  | ジュンシン コニ           |                      |             |           |            |                   |       |
|            | 芯腺有氏名                                  | 純心 こころ             |                      |             |           |            |                   |       |
|            |                                        | OO年O月OE            | 日(満18才)              |             |           | 性別         | 女                 | 1     |
|            |                                        | ₹852-8558          |                      |             |           |            |                   |       |
|            | 現住所                                    | 長崎県長崎市三            | ツ山町235番地             |             |           |            |                   |       |
|            | 電話番号                                   | 095-846-0084       |                      |             |           |            |                   |       |
|            |                                        | 長崎県 私立 統           | 純心女子 高等学校            |             |           |            |                   |       |
|            | 局等子校                                   | 学科 音               | 普通科                  | 卒業4         | ¥ 4       | 印 4年 3月    |                   |       |
|            | 納付番号                                   | 320221070124       |                      | ※大学記入(      | 何も記入しない   | でください。)    |                   |       |
|            | 試験種別                                   | 一般選抜A              |                      | 試験会         | 場長        | 崎          |                   | ]     |
|            |                                        |                    |                      | ※大学記入(      | 何も記入しない   | でください。)    |                   | 1     |
|            | 士由尚利                                   | 1位 文化コミュ           | ニケーション学科             |             |           |            |                   |       |
|            | 一 二 型 子 科<br>併 願 順 位                   | 2位 地域包括支           | 援学科                  |             |           |            |                   |       |
|            |                                        | 3位 こども教育           | ]保育学科                |             |           | ]          |                   |       |
|            | 受験科目                                   | 英語・世界史             |                      | 入学検定制       | 以減免制度     | 利用しな       | :01               | ]     |
|            | 支払内容                                   |                    |                      | 支払者         | 吉姆        |            |                   |       |
|            | 支払                                     | 山項目                | 金額                   |             | 受付番号      | 20110      | 62218032859563    | 1     |
|            | 一般選抜A                                  |                    | 30,000 円             |             | 支払方法      | クレ         | ノジットカード           |       |
|            | 大学入学共通テスト選                             | <b>髪抜A</b>         | 15,000 円             |             | 入金日時      | 20××       | -01-11 18:03:34   |       |
|            | 同時出願による減額                              |                    | -10,000 円            | -           |           |            |                   |       |
|            | ジステム<br>利用料<br>会計金額                    |                    | 560円                 | -           |           |            |                   |       |
|            | CD D D D D D D D D D D D D D D D D D D |                    | 55,000 11            | J           |           |            |                   |       |
|            |                                        |                    | (切り取ら                | (志願者<br>ない) | データの漢字が一部 | 文字化けしている場合 | 合には、お手数ですが直接修正願いま | हजु.) |
|            |                                        | 写真票                |                      |             |           |            |                   |       |
|            | 試験種別                                   | 一般選抜A              |                      |             |           |            |                   |       |
|            | 試験会場                                   | 長崎                 |                      |             |           |            |                   |       |
|            | 氏名                                     | 純心 こころ             |                      |             |           |            |                   |       |
|            | フリガナ                                   | ジュンシン コ            |                      |             |           |            |                   |       |
|            |                                        | 1                  | (                    |             |           |            |                   |       |
| 【写真の貼付】    | - 写真貼付                                 | 受験番号<br>(何も記入しないでの | <b>弓</b><br>ください。) 印 |             |           |            |                   |       |
| 貼付する写直の裏には | (上半身 脱帽 正面)                            |                    |                      |             |           |            |                   |       |
| 古山学校にない    | na≵ 4 cm × 1542 5 cm                   | L                  |                      |             |           |            |                   |       |
| ○至子件と石則を   | 出願前3ヶ月以内に                              |                    |                      |             |           |            |                   |       |
| 記入してください。  | 撮影したものを使用                              |                    |                      |             |           |            |                   |       |
|            |                                        |                    |                      |             |           |            |                   |       |
|            |                                        |                    |                      |             |           |            |                   |       |

### 出願書類の送付

10

志願票は、調査書などの出願書類とともに<u>簡易書留速達</u>扱いで本学へ送付して ください。

【送付する際の封筒】次のいずれかをご使用ください。

- ・本学所定の出願用封筒
- ・任意の角2封筒:WEB出願サイトから印刷したラベル(出願書類送付用宛名ラベル)を 貼付してください

#### 入学試験出願書類 確認表 (WEB出願用)

| 一般選抜           | A<br>B              | □志願票/写真票<br>□調査書または高等学校卒業程度認定試験合格成績証明書等<br>□返信用封筒(長3封筒に志願者の郵便番号・住所・氏名を記入し、84円切手を貼付)<br>□健康診断書(該当者のみ)                                                                                                    |
|----------------|---------------------|----------------------------------------------------------------------------------------------------|
| 共通テスト<br>利用選抜  | A<br>B              | □志願票/写真票/共通テスト成績請求票<br>□調査書または高等学校卒業程度認定試験合格成績証明書等<br>□返信用封筒(長3封筒に志願者の郵便番号・住所・氏名を記入し、84円切手を貼付)<br>□健康診断書(該当者のみ)                                                                                                    |
| 同時出願           | 一般選抜<br>共通テスト<br>利用 | <ul> <li>□【一般用】志願票/写真票</li> <li>□【共通テスト用】志願票/写真票/共通テスト成績請求票</li> <li>□調査書または高等学校卒業程度認定試験合格成績証明書等</li> <li>□返信用封筒(長3封筒に志願者の郵便番号・住所・氏名を記入し、84円切手を貼付)</li> <li>□健康診断書(該当者のみ)</li> </ul>                                                                         |
| 推薦選抜           | 公募推薦<br>指定校推薦       | □志願票/写真票<br>□調査票<br>□推薦書<br>□志望理由書<br>□返信用封筒(長3封筒に志願者の郵便番号・住所・氏名を記入し、84円切手を貼付)                                                                                                    |
| AO選抜           | 1期・2期<br>3期・4期      | □志願票/写真票<br>□AO出願票<br>□返信用封筒(長3封筒に志願者の郵便番号・住所・氏名を記入し、84円切手を貼付)                                                                                                    |
| 社会人選抜          | A<br>B              | □志願票/写真票<br>□卒業証明書<br>□志望理由書<br>□履歴書<br>□返信用封筒(長3封筒に志願者の郵便番号・住所・氏名を記入し、84円切手を貼付)<br>□健康診断書                                                                                                    |
| 私費外国人<br>留学生選抜 | A<br>B              | <ul> <li>□志願票/写真票</li> <li>□成績証明書</li> <li>□推薦書</li> <li>□志望理由書</li> <li>□入学資格証明書</li> <li>□履歴書</li> <li>□住民票と在留カードのコピー(該当者のみ)</li> <li>□日本留学試験または日本語能力試験の成績</li> <li>□入学後の収支計画</li> <li>□返信用封筒(長3封筒に志願者の郵便番号・住所・氏名を記入し、84円切手を貼付)</li> <li>□健康診断書</li> </ul> |